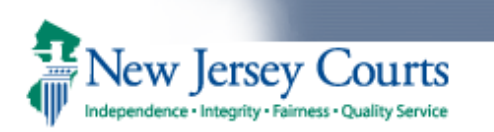

Disclaimer: The screenshots used in this document were captured from a test environment, as such all the information you see (Defendant name, SBI and etc.) were created for testing.

After logging in to the New Jersey Courts portal, Law enforcement officers will see a tile called 'Pretrial Home Detention/Electronic Monitoring'.

## Figure 1: New Jersey Courts – Portal Home Page

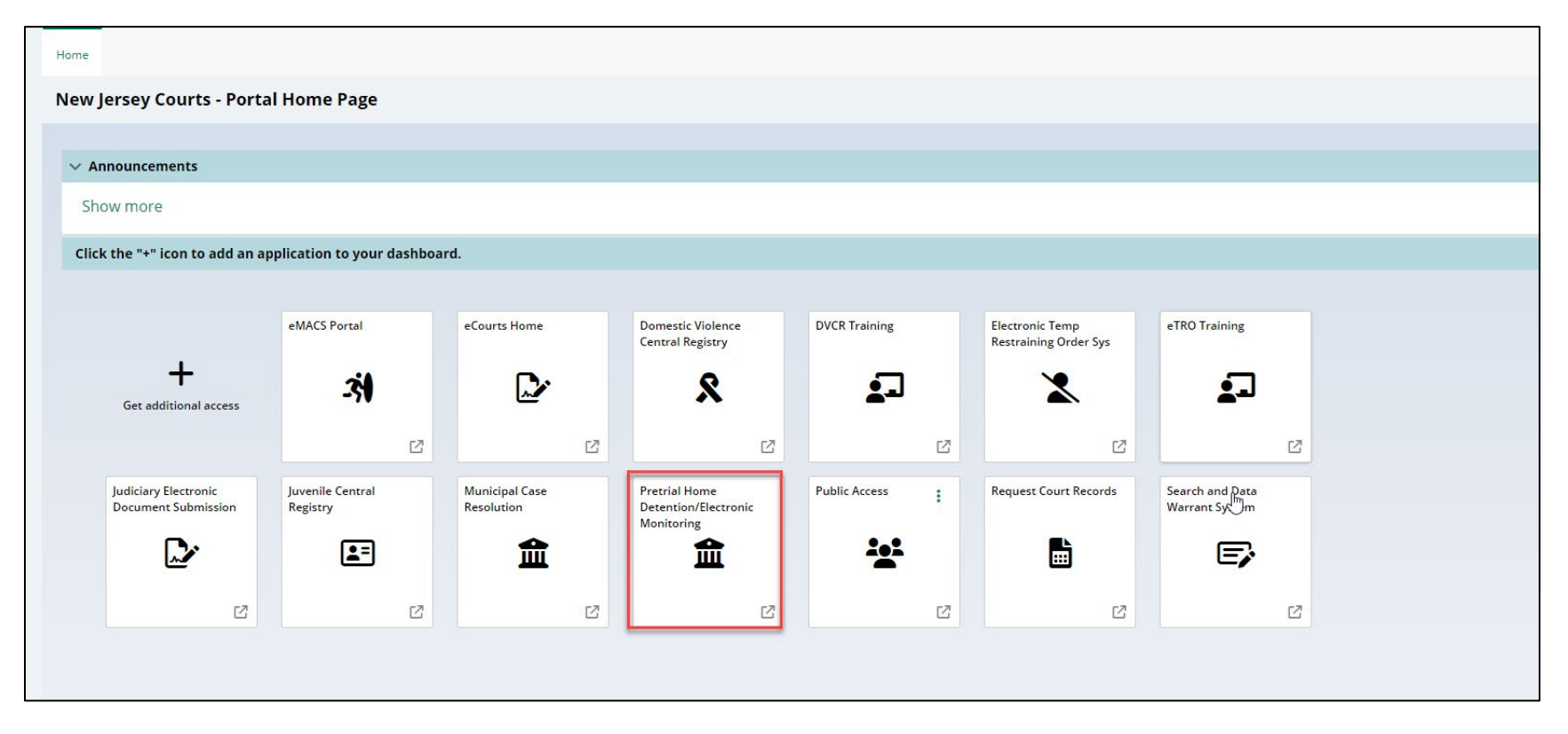

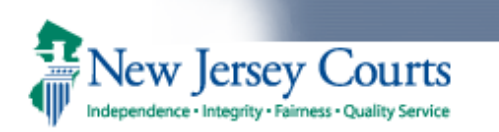

Clicking on the 'Pretrial Home Detention/Electronic Monitoring' tile will take the user to the Work list.

This screen starts with a Search by section followed by a Defendants section and an Active Warrant(s) section.

Search by allows the users to search for a defendant on Pretrial Electronic Monitoring and/or Home Detention statewide. The user can search by Name, Date of birth and/or SBI.

If the users perform a search, the results of the search will be presented to the user. If there are multiple matches, they will all be listed.

By default, the Work list displays defendants monitored on Home Detention (HD) /Electronic Monitoring (EM) within the county or counties the user has access to.

The Active Warrant(s) section displays active warrant(s), issued from PTM, within the county or counties the user has access to.

All the columns in the worklist can be sorted if needed.

### Figure 2: Worklist

| Searc    | Search for Defendant on Pretrial Electronic Monitoring and/or Home Detention                                                                                                    |         |               |                   |                 |                  |                 |                 |                       |  |
|----------|----------------------------------------------------------------------------------------------------|---------|---------------|-------------------|-----------------|------------------|-----------------|-----------------|-----------------------|--|
| Search   | Search by:                                                                                                    |         |               |                   |                 |                  |                 |                 |                       |  |
| Plea     | Please enter Name or SBI number to search for the defendant on Pretrial Electronic Monitoring and/or Home Detention. You can also search by adding other criteria like Date of Birth or SBI to the Name search. |         |               |                   |                 |                  |                 |                 |                       |  |
| Name(L   | Last     First       Name(Last/First.):     Date of Birth:       Date of Birth:     v       Date of Birth:     v                                                                                                |         |               |                   |                 |                  |                 |                 |                       |  |
| Defei    | ndants                                                                                                    |         |               |                   |                 |                  |                 |                 |                       |  |
|          |                                                                                                    |         |               | Total Results: 53 |                 |                  |                 |                 | << < Page 6 of 6 > >> |  |
| Defend   | dant Name                                                                                                    | SBI#    |               | Date Of Birth     |                 | Monitoring Venue |                 | Monitoring S    | Staff                 |  |
| ATLANTIC | <u>C, ALEXA</u>                                                                                                    | 330060Y |               | 6/12/84           |                 | ATLANTIC         |                 | Staff Not Assig | ned                   |  |
| ATLANTIC | C, ARNOLD                                                                                                    | 991300A |               | 4/4/91            |                 | ATLANTIC         |                 | Staff Not Assig | gned                  |  |
| LDATETIA | ME12, FDATETIME12                                                                                                    | 144619A |               | 12/13/77          |                 | ATLANTIC         |                 | Bali, Pooja     |                       |  |
|          |                                                                                                    |         |               |                   |                 |                  |                 |                 |                       |  |
| Active   | Active Warrant(s) << < Page 1 of 1 > >>                                                                                                    |         |               |                   |                 |                  |                 |                 |                       |  |
| Defend   | dant Name                                                                                                    | SBI     | Date Of Birth |                   | Issued Date/Tim | e 🔻              | Issued By       |                 | Monitoring County     |  |
| EMPAT, S | ATU                                                                                                    | 150102K | 1/1/90        |                   | 8/17/23 2:19 PM |                  | Pratima Bharani |                 | ATLANTIC              |  |
| LTLASTN  | AME6, LTFIRSTNAME14                                                                                                    | 221373G | 10/1/89       |                   | 6/14/23 7:44 AM |                  | Bhanu Maganti   |                 | ATLANTIC              |  |

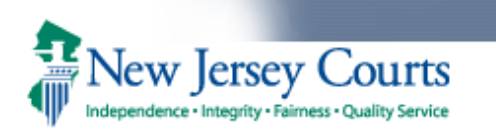

Clicking on the defendant's name within the Defendants section will bring the user to the Pretrial HD/EM screen. On this screen, users are able to view the Defendant Information, Active Warrant(s) issued in PTM and all the cases the defendant is currently monitored on.

### Figure 3: Pretrial HD/EM Screen

| Pretrial HD/EM                                                                                                    |                                                                                                    |                      |                                                |       |              |  |                      |  |  |  |
|----------------------------------------------------------------------------------------------------|----------------------------------------------------------------------------------------------------|----------------------|------------------------------------------------|-------|--------------|--|----------------------|--|--|--|
| Defendant Information                                                                                                    | Defendant Information                                                                                                    |                      |                                                |       |              |  |                      |  |  |  |
| Client Name                                                                                                    | Case                                                                                                    | Number               | Address                                        | Phone | Officer Name |  | Comments             |  |  |  |
| John Doe                                                                                                    | W-2022-000093-010                                                                                                    | 02                   | 125 Side Street, Absecon, NJ                   |       | Jane Doe     |  |                      |  |  |  |
| Active Warrant(s)                                                                                                    |                                                                                                    |                      |                                                |       |              |  |                      |  |  |  |
| Date 🔻                                                                                                    | Warrant Type 🔻                                                                                                    | Issued By            | - Case(s)                                      |       | Comments     |  | Actions              |  |  |  |
| 4/18/23 H                                                                                                    | ID Bench Warrant                                                                                                    | nidhin.joy           | W-2022-000093-0102, ATL-23-030157-002          |       |              |  | View Warrant Execute |  |  |  |
| Case(s) Monitored                                                                                                    |                                                                                                    |                      |                                                |       |              |  |                      |  |  |  |
| W-2022-000093-01                                                                                                    | 102 ATL-23-030157-002                                                                                                    |                      |                                                |       |              |  | <u>View Order</u>    |  |  |  |
| <ul> <li>shall appear for all sch</li> </ul>                                                                                                    | neduled court proceedings                                                                                                    | s.                   |                                                |       |              |  |                      |  |  |  |
| <ul> <li>shall immediately noti</li> </ul>                                                                                                    | fy Pretrial Services of any                                                                                                    | y change of address, | telephone number or other contact information. |       |              |  |                      |  |  |  |
| <ul> <li>shall not commit any of</li> </ul>                                                                                                    | offense during the period                                                                                                    | of release.          |                                                |       |              |  |                      |  |  |  |
| <ul> <li>shall avoid all contact with an alleged victim of the offense. Victim Information (Confidential): Kampung         A violation of this no contact condition shall result in one or more of the penalties and consequences listed on this release order under the Notice to the Defendant. If you are also subject to an existing domestic violence restraining order (temporary or final) from the Family Part, a violation of a         no contact provision or any other provisions of that domestic violence restraining order, may constitute either civil or criminal contempt and may result in your arrest, prosecution, and possible incarceration, as well as an imposition of a fine or jail sentence.</li> <li>shall avoid all contact with the witnesses who may testify concerning the offense. Witness Unformation (Confidential): aku</li> </ul> |                                                                                                    |                      |                                                |       |              |  |                      |  |  |  |
| <ul> <li>shall be placed in a</li> </ul>                                                                                                    | shall be placed in a pretrial home supervision capacity without the use of an approved electronic monitoring device and is further ordered to Strict Home Detention.                                                                                        |                      |                                                |       |              |  |                      |  |  |  |
| Defendant may leave the residence only:                                                                                                    |                                                                                                    |                      |                                                |       |              |  |                      |  |  |  |
| <ul> <li>for a scheduled</li> <li>to attend a sch</li> <li>to attend an in</li> </ul>                                                                                                    | <ul> <li>for a scheduled court event;</li> <li>to attend a scheduled in-person appointment with Pretrial Services or Probation;</li> <li>to attend an in-person appointment with your attorney with 48-hour advance notice to Pretrial Services.</li> </ul> |                      |                                                |       |              |  |                      |  |  |  |

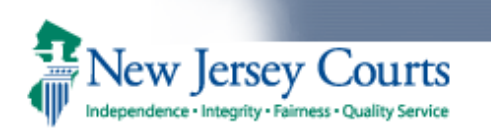

### **Defendant Information Section:**

Here the users can find the Client Name, Case Number, Address, Phone, Officer Name and Comments. The name of the Pretrial Monitoring staff who is assigned to the defendant will appear in the Officer Name column.

### Active Warrant(s) Section:

The Active Warrant(s) section displays active warrant(s) that were issued from PTM.

### Figure 4: Active Warrant(s) Section

| Active Warrant(s) |                  |             |                                       |          |                      |  |  |  |
|-------------------|------------------|-------------|---------------------------------------|----------|----------------------|--|--|--|
| Date -            | Warrant Type 🔻   | Issued By * | Case(s)                               | Comments | Actions              |  |  |  |
| 4/18/23           | HD Bench Warrant | nidhin.joy  | W-2022-000093-0102, ATL-23-030157-002 |          | View Warrant Execute |  |  |  |

- Users can click 'View Warrant' to open the Warrant pdf.
- If the user wants to execute the warrant, they can click 'Execute', this will bring the user to the Warrant Execute Screen.
- In the Warrant Execute Screen:
  - The 'View Order' link allows user to view the latest active release order on the case(s).
  - Users have the following actions/reasons of execution: Execute Warrant/Defendant Apprehended
  - The users can enter comments (50-character limit).
  - The users can review the Executed Date and Time. By default, current date and time will prepopulate in the Execute Date and Time fields. Users can change if needed.
  - Once the user submits the warrant execution, the user will see a confirmational message towards the top saying that the 'Warrant has been successfully executed.'
  - There is a 'View/Print' button towards the bottom of the page, which allows the users to see and print the Executed Warrant pdf.

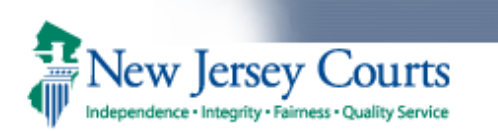

## Figure 5: Warrant Execution Screen

| Warrant Execution                                          |                                                             |                              |       |                       |          |  |  |  |  |
|------------------------------------------------------------|-------------------------------------------------------------|------------------------------|-------|-----------------------|----------|--|--|--|--|
| Defendant Information                                      |                                                             |                              |       |                       |          |  |  |  |  |
| Defendant Name                                             | SBI Number                                                  | Address                      | Phone | Pretrial Officer Name | Comments |  |  |  |  |
| John Doe                                                   | 930102P                                                     | 125 Side Street, Absecon, NJ |       | Jane Doe              |          |  |  |  |  |
| Selected Case(s)                                           |                                                             |                              |       |                       |          |  |  |  |  |
| W-2022-000093-0                                            | 0102 ATL-23-030157-002                                      | View Order                   |       |                       |          |  |  |  |  |
| Execute Warrant                                            |                                                             |                              |       |                       |          |  |  |  |  |
| *Actions:   Execute V Comments:                            | *Actions:   Execute Warrant/Defendant Apprehended Comments: |                              |       |                       |          |  |  |  |  |
| Remaining: 50 characters                                   | Remaining: 50 characters                                    |                              |       |                       |          |  |  |  |  |
| "Executed Date: 5/18/2023 🗰 "Executed Time: 3 V 01 V P/I V |                                                             |                              |       |                       |          |  |  |  |  |
|                                                            | Cancel Cont                                                 |                              |       |                       |          |  |  |  |  |

## Figure 6: Warrant Execution success Screen

| Warrant has been successfully executed. |                       |                              |              |                       |          |                  |  |  |  |  |
|-----------------------------------------|-----------------------|------------------------------|--------------|-----------------------|----------|------------------|--|--|--|--|
| Warrant Execution                       |                       |                              |              |                       |          |                  |  |  |  |  |
| Defendant Information                   |                       |                              |              |                       |          |                  |  |  |  |  |
| Defendant Name                          | SBI Number            | Address                      | Phone        | Pretrial Officer Name | Comments |                  |  |  |  |  |
| John Doe                                | 930102P               | 125 Side Street, Absecon, NJ |              | Jane Doe              |          |                  |  |  |  |  |
| Warrant Details                         |                       |                              |              |                       |          |                  |  |  |  |  |
| Case Identifier(s):                     | W-2022-000093-0102    | 2 ATL-23-030157-002 View     | <u>Order</u> |                       |          |                  |  |  |  |  |
| Issued Reason(s):                       | Violated Home Detent  | tion                         |              |                       |          |                  |  |  |  |  |
| Comments:                               |                       |                              |              |                       |          |                  |  |  |  |  |
| Issued Date: 04/18/2023                 | Issued Time: 02:27 PM | A Judge: TEST, JUDGE I       |              |                       |          |                  |  |  |  |  |
| Warrant Execution Detail                | 5                     |                              |              |                       |          |                  |  |  |  |  |
| Action:                                 | Execute Warrant/Defe  | endant Apprehended           |              |                       |          |                  |  |  |  |  |
| Comments:                               |                       |                              |              |                       |          |                  |  |  |  |  |
| Executed Date: 05/18/202                | 3 Executed Time: 03:  | :01 PM                       |              |                       |          |                  |  |  |  |  |
|                                         |                       |                              |              |                       | E        | View/Print Close |  |  |  |  |

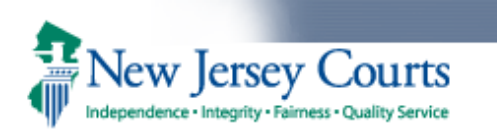

### Case(s) Monitored Section:

The cases that are ordered to Electronic Monitoring are identified with an icon containing the letters EM and cases ordered to Home Detention are identified with an icon containing the letter HD. The condition will be displayed in bold. Clicking on the 'View Order' link will bring the user to the most recent pretrial release order.

#### Figure 7: Case(s) Monitored Section - HD

| Case(s) Monitored                                                                                                    |                   |  |  |  |  |
|----------------------------------------------------------------------------------------------------|-------------------|--|--|--|--|
| W-2022-000093-0102 ATL-23-030157-002                                                                                                    | <u>View Order</u> |  |  |  |  |
| <ul> <li>shall appear for all scheduled court proceedings.</li> </ul>                                                                                                    |                   |  |  |  |  |
| <ul> <li>shall immediately notify Pretrial Services of any change of address, telephone number or other contact information.</li> </ul>                                                                                                    |                   |  |  |  |  |
| shall not commit any offense during the period of release.                                                                                                    |                   |  |  |  |  |
| shall avoid all contact with an alleged victim of the offense. Victim Information (Confidential): Kampung<br>A violation of this no contact condition shall result in one or more of the penalties and consequences listed on this release order under the Notice to the Defendant. If you are also subject to an existing domestic violence restraining order (temporary or final) from the Family Part, a violation<br>no contact provisions of that domestic violence restraining order, may constitute either civil or criminal contempt and may result in your arrest, prosecution, and possible incarceration, as well as an imposition of a fine or jail sentence. |                   |  |  |  |  |
| <ul> <li>shall avoid all contact with the witnesses who may testify concerning the offense. Witness Information (Confidential): aku</li> </ul>                                                                                                    |                   |  |  |  |  |
| <ul> <li>shall be placed in a pretrial home supervision capacity without the use of an approved electronic monitoring device and is further ordered to Strict Home Detention.</li> </ul>                                                                                                    |                   |  |  |  |  |
| Defendant may leave the residence only:                                                                                                    |                   |  |  |  |  |
| <ul> <li>for a scheduled court event;</li> <li>to attend a scheduled in-person appointment with Pretrial Services or Probation;</li> <li>to attend an in-person appointment with your attorney with 48-hour advance notice to Pretrial Services.</li> </ul>                                                                                                    |                   |  |  |  |  |

### Figure 8: Case(s) Monitored Section - EM

| Case(s) Monitored                                                                                                    |                          |
|----------------------------------------------------------------------------------------------------|--------------------------|
| © W-2023-000084-0714 ESX-23-030098-001                                                                                                    | <u>View Order</u>        |
| <ul> <li>shall appear for all scheduled court proceedings.</li> </ul>                                                                                                    |                          |
| <ul> <li>shall immediately notify Pretrial Services of any change of address, telephone number or other contact information.</li> </ul>                                                                                                    |                          |
| shall not commit any offense during the period of release.                                                                                                    |                          |
| shall report to Pretrial services as follows: telephonically once per month                                                                                                    |                          |
| <ul> <li>shall be placed in a pretrial home supervision capacity with the use of an approved electronic monitoring device and is further ordered to pay all the costs of the electronic monitoring.</li> </ul>                                                                                                    |                          |
| As part of this condition, defendant shall reside at 45 random st, livingston, NJ, 07039.                                                                                                    |                          |
| Defendant may leave the residence only:                                                                                                    |                          |
| <ul> <li>for a scheduled court event;</li> <li>to attend a scheduled in-person appointment with Pretrial Services or Probation;</li> <li>to attend an in-person appointment with your attorney with 48-hour advance notice to Pretrial Services;</li> </ul>                                                                                                    |                          |
| A violation of this home detention with or without electronic monitoring condition of release shall result in one or more of the penalties and consequences listed on this release order under the Notice to the Defendant. In addition, a violation with or without electronic monitoring condition may constitute civil or criminal contempt and may result in your arrest, prosecution, and possible incarceration, as well as imposition of a fine or jail sentence. | n of this home detention |

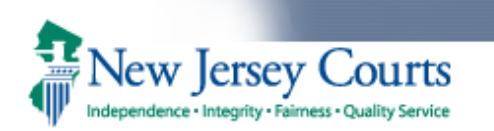

Navigating back to the work list, the section below Search by/Defendants is Active Warrant(s) section.

This section will display all the active Pretrial Home Detention/Electronic Monitoring warrants in the county or counties the user has access to. Here the users are able to see the Defendant Name, SBI number, Date of Birth, Issued Date/Time, Issued by, and Monitoring County for each active warrant.

Clicking on the Defendant Name in the Active Warrant(s) section will bring the user directly to the Warrant Execution screen for that warrant. This is the screen that was mentioned in page 4.

## Figure 9: Active Warrant(s) section in the Worklist

| Pretrial HD/EM                                                               |                                                          |                                               |                                                   |                            |                         |  |  |  |  |
|------------------------------------------------------------------------------|----------------------------------------------------------|-----------------------------------------------|---------------------------------------------------|----------------------------|-------------------------|--|--|--|--|
| Work List                                                                    |                                                          |                                               |                                                   |                            | <u>×</u>                |  |  |  |  |
|                                                                              |                                                          |                                               |                                                   |                            |                         |  |  |  |  |
| Search for Defendant on Pretrial Electronic Monitoring and/or Home Detention |                                                          |                                               |                                                   |                            |                         |  |  |  |  |
| Search by:                                                                   |                                                          |                                               |                                                   |                            |                         |  |  |  |  |
| Please enter Name or SBI numbe                                               | r to search for the defendant on Pretrial Electronic Mon | toring and/or Home Detention. You can also se | earch by adding other criteria like Date of Birth | or SBI to the Name search. |                         |  |  |  |  |
| Name(Last/First ):                                                           | Date of Birth:                                           | • • • • • • • • • • • • • • • • • •           | Search Clear                                      | Ν                          |                         |  |  |  |  |
| Defendants                                                                   |                                                          |                                               |                                                   | L3                         |                         |  |  |  |  |
|                                                                              |                                                          |                                               |                                                   |                            |                         |  |  |  |  |
| Active Warrant(s)                                                            |                                                          | Total Resu                                    | lts: 192                                          |                            | << < Page 10 of 20 > >> |  |  |  |  |
| Defendant Name                                                               | SBI                                                      | Date Of Birth                                 | Issued Date/Time 🔻                                | Issued By                  | Monitoring County       |  |  |  |  |
| NABIL, JOHN                                                                  | 398476S                                                  | 1/1/99                                        | 3/24/22 12:38 PM                                  | Shoba Panoli               | MIDDLESEX               |  |  |  |  |
| ARG, GREEN                                                                   | 888470G                                                  | 9/14/96                                       | 3/24/22 10:15 AM                                  | Anna Rose Gumabon          | MIDDLESEX               |  |  |  |  |
| ARG, GREEN                                                                   | 888470G                                                  | 9/14/96                                       | 3/24/22 10:14 AM                                  | Anna Rose Gumabon          | MIDDLESEX               |  |  |  |  |
| MOORE, DUSTIN                                                                | 938422V                                                  | 6/23/00                                       | 3/23/22 10:24 AM                                  | Bhanu Maganti              | SUSSEX                  |  |  |  |  |
| RAY, PARAS                                                                   | 938422D                                                  | 9/25/98                                       | 3/23/22 10:02 AM                                  | Bhanu Maganti              | CAMDEN                  |  |  |  |  |
| SURGE, GRAY                                                                  |                                                          | 1/9/92                                        | 3/23/22 8:54 AM                                   | Nidhin Joy                 | ESSEX                   |  |  |  |  |
| NABIL, JOHN                                                                  | 398476S                                                  | 1/1/99                                        | 3/22/22 2:48 PM                                   | Shoba Panoli               | MIDDLESEX               |  |  |  |  |
| SAYA, TIKUS                                                                  | 166110T                                                  | 2/22/73                                       | 3/21/22 10:51 AM                                  | Shoba Panoli               | MIDDLESEX               |  |  |  |  |
| NA, WAR                                                                      |                                                          | 1/1/90                                        | 3/21/22 9:26 AM                                   | shivaganesh thota          | MIDDLESEX               |  |  |  |  |
| BULAN, TENGKU                                                                | 581215K                                                  | 1/1/90                                        | 3/21/22 8:31 AM                                   | Shoba Panoli               | MIDDLESEX               |  |  |  |  |
|                                                                              |                                                          |                                               |                                                   |                            |                         |  |  |  |  |